## Manual for Withdrawal of the Course Registered

## 1. Withdrawal of the course registered

- To withdraw the course registered, go to the course registration homepage (http://sugang.inha.ac.kr) and log-in with your ID and password.
- After log-in, click on "Course Registration"  $\rightarrow$  "Course withdrawal".

| Codd Am                  | 수강신청 INHA Web Service Win8 사용자환경설정 I보고서 Viewer설치 I KC                       |                                                                                                    |  |  |  |  |  |  |
|--------------------------|-----------------------------------------------------------------------------|----------------------------------------------------------------------------------------------------|--|--|--|--|--|--|
| • 0/0/Cl                 | 2014 학년도 1학기 주요 수강신청 말청                                                     |                                                                                                    |  |  |  |  |  |  |
| • <b>U U U U</b>         | 수강신경 열정 안내                                                                  |                                                                                                    |  |  |  |  |  |  |
| 🙀 LØ GH                  | 일자                                                                          | 내용                                                                                                    |  |  |  |  |  |  |
| D 수강안내                   | 2014. 2. 18(화) 08:30 ~ 17:00 전공 및 교월수강신형 (공대/IT공대민                          | 수강가능, 재수강 불가, 학년별 인원제한)                                                                                                    |  |  |  |  |  |  |
| > 수강신청안태문                | 2014. 2. 19(수) 08:30 ~ 17:00 전공 및 교필수강신청(공대/IT공대를                           | 제외한 단과대학 수강가능, 제한사항 위와 동일)                                                                                                    |  |  |  |  |  |  |
| › e-건닝/b-건닝 수강안내         | 2014. 2. 25(화) 08:30 ~ 17:00 일반 수강선청 (재수강 불가, 수강인원                          | I 학년별 제한)                                                                                                    |  |  |  |  |  |  |
| > 공지사형                   | 2014. 2. 26(수) 08:30 ~ 17:00 일반 수강신청 (재수강 가능, 수강인원                          | · 학년별 제한없음)                                                                                                    |  |  |  |  |  |  |
| ' Q&A                    | 2014. 3. 3(盐) 1화기 개강                                                        |                                                                                                    |  |  |  |  |  |  |
| ' FAQ                    | 2014. 3. 7(금) 08:30 ~ 24:00 수강신청 변경일                                        |                                                                                                    |  |  |  |  |  |  |
| · 학연확인                   | 2014. 5. 5(황) 09:00 ~ 5. 9(금) 24:00 수강신청과목 포기 기간                            | 수강신청과목 포기 기간                                                                                                    |  |  |  |  |  |  |
| 0 학기 중 강의진단              | 2014. 5. 26(월) 08:30 ~ 5. 27(화) 17:00 하계 계절학기 수강신청 기관                       | 하계 계절학기 수강신청 기간                                                                                                    |  |  |  |  |  |  |
| ) 학기 중 강의진단              | 2014. 6. 23(월) ~ 2014. 7. 14(월) 하계 계절학기 수업                                  |                                                                                                    |  |  |  |  |  |  |
| D 수강신청                   | 수강신청 관련 안내문                                                                 |                                                                                                    |  |  |  |  |  |  |
| > 수강신청포기                 |                                                                             | Division Division Div |  |  |  |  |  |  |
| > 수강신철확인                 | 변호 첨부 제목                                                                    | 등록일 글쓴이                                                                                                    |  |  |  |  |  |  |
| 0 성적확인                   | 1880 원활한 수강신청를 위한 설정 안내                                                     | 2014-02-13 정보통신개발                                                                                                    |  |  |  |  |  |  |
| 기초(수학/영어)대상 확인           | 1996 🛄 2014-1 2차쾌강 공지 및 교수용 입력기간 미용 안내                                      | 2014-03-10 관리사                                                                                                    |  |  |  |  |  |  |
| <ul> <li>교과조회</li> </ul> | 1995 [최계원론]추가분만 야간수업 안내                                                     | 2014-03-07 성영학과                                                                                                    |  |  |  |  |  |  |
| 1. 2401 (124 IT          | 1994 [전사공학] 신호및사스템 001분만 수강인원 소생                                            | 2014-03-07 전사공학과                                                                                                    |  |  |  |  |  |  |
| · 정식시간표<br>· 제수감개봉건생     | 1993 '특허만물기' P/F 평가 방법 전환 안내                                                | 2014-03-07 인하용학교육                                                                                                    |  |  |  |  |  |  |
| 학부별교과과정표                 | 1992 [산업경영공학] 네이버베이스 추가분만 개설 안내                                             | 2014-03-06 228284                                                                                                    |  |  |  |  |  |  |
| · 로양프레퍼정프                | 1991 [신사용학] 응입폰리 및 폰을, 응답교체 연구법                                             | 2014-03-06 전사용학과                                                                                                    |  |  |  |  |  |  |
| > 경의계획서조회                | 1990 [고인해장송학] 변용사업 전대(원미용과 변용 파북 및 구강파북 관련 언니                               | ny 2014-03-06 2204859                                                                                                    |  |  |  |  |  |  |
| 0 수강 Manual              | 1989 [성모통신공학과]성모통신립문(001) 수강신청인원 소생                                         | 2014-03-06 응모통신성학                                                                                                    |  |  |  |  |  |  |
| ) 수강신청 매뉴얼               | 1822 [SIEGGAT]AWVATETOIS1(000)+1/48 5014-03-02 SIEGGA                       |                                                                                                    |  |  |  |  |  |  |
| › 수감신청포기 매뉴얼             | 수강신청 실시 전 웹브라우저 환경설정                                                        | 확인사항                                                                                                    |  |  |  |  |  |  |
|                          | 1. 권장 웹브라우저 증류 : IE 6.0 ~ IE 10.0 (IE 11.0 은 추拿 별도 공지章 사용)<br>2. 너파우저 한과 전체 |                                                                                                    |  |  |  |  |  |  |

- If you click "Course withdrawal", you can see the courses you have registered.
- If you click "Withdrawal" of the course you want to give up and click "Yes" in the confirmation window, withdrawal will be processed.

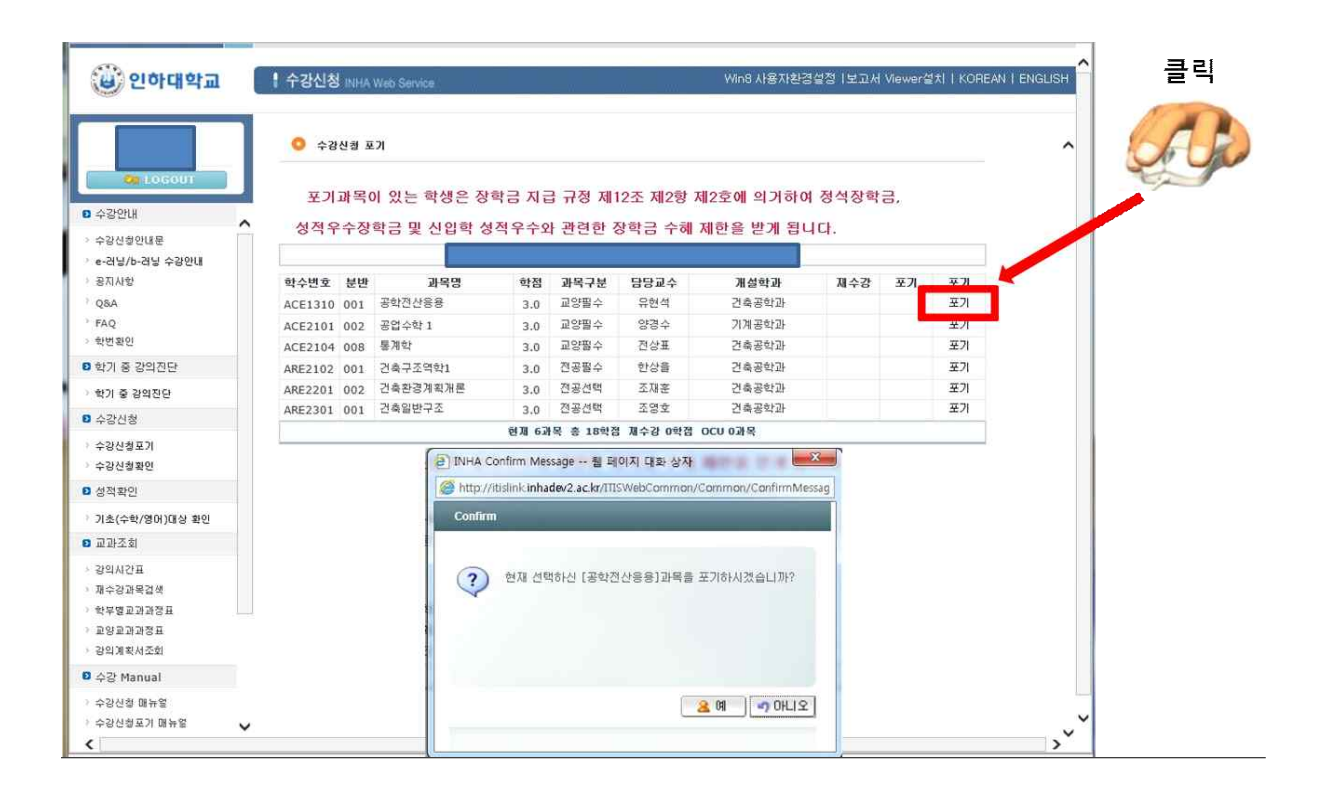

| 인하대학교               | 수강신청              | INHA | Web Service             |                         |                 |                                                                                                    | Win8 사용자환경         | [설정   보고서 | Viewer설) | I I KOREA |
|---------------------|-------------------|------|-------------------------|-------------------------|-----------------|----------------------------------------------------------------------------------------------------|--------------------|-----------|----------|-----------|
|                     | <mark>0</mark> ¢3 | 신경 포 | א                       |                         |                 |                                                                                                    |                    |           |          |           |
| COSOUT              | 포기                | 과목(  | 비 있는 학생은 장 <sup>‡</sup> | 학금 지물                   | 급 규정 제          | 12조 제2항 제                                                                                                    | ll2호에 의거하여         | 정석장학      | 금,       |           |
| ·신청안내문              | 성적우               | 수장   | 학금 및 신입학 성              | 적우수와                    | h 관련한 (         | 장학금 수혜 🤅                                                                                                    | 제한을 받게 됩니          | 1다.       |          |           |
| 적당/b-러당 수강안내<br>지사함 | 학수변호              | 분반   | 과목명                     | 학점                      | 과목구분            | 담당교수                                                                                                    | 개설학과               | 제수강       | <u></u>  | 포기        |
| 18.A                | ACE1310           | 001  | 공학전산용용                  | 3.0                     | 교양필수            | 유현석                                                                                                    | 건축공학과              |           | Y        | 취소        |
| Q                   | ACE2101           | 002  | 공업수학 1                  | 3.0                     | 교양필수            | 양경수                                                                                                    | 기계공학과              |           | -        | 포기        |
| 변확인                 | ACE2104           | 008  | 통계학                     | 3.0                     | 교양필수            | 전상표                                                                                                    | 건축공학과              |           |          | 포기        |
| 기 중 강의진단            | ARE2102           | 001  | 건축구조역학1                 | 3.0                     | 전공필수            | 한상물                                                                                                    | 건축공학과              |           |          | 포기        |
| 기 중 강의진단            | ARE2201           | 002  | 건축환경계획개론                | 3.0                     | 전공선택            | 조재훈                                                                                                    | 건축공학과              |           |          | 포기        |
| 강신청                 | ARE2301           | 001  | 건축일반구조                  | 3.0                     | 전공선택            | 조영호                                                                                                    | 건축공학과              |           |          | 포기        |
|                     |                   |      |                         | 현재 5고                   | 목 총 15학2        | 제수강 0학점                                                                                                    | OCU 0과목            |           |          |           |
| 2중포기<br>신청확인        |                   |      |                         | information             | Message 1       | 비페이지 대화 상지                                                                                                    | <u>عا</u> 23       |           |          |           |
| 적확인                 |                   |      | Shttp:/                 | /itislink. <b>inh</b> a | adev2.ac.kr/ITI | SWebCommon/C                                                                                                    | ommon/InformationM | 8:        |          |           |
| 초(수학/영어)대상 확인       |                   |      | Inform                  | ation                   | _               | _                                                                                                    | _                  |           |          |           |
| 과조회                 |                   |      |                         |                         |                 |                                                                                                    |                    |           |          |           |
| 4/12/18             |                   |      |                         | 개물포7                    | I 시천미 전산        | 전으로 <u>되었습니</u> 다                                                                                                |                    |           |          |           |
| >강과목검색              |                   |      |                         | and they                |                 | and the second second second second second second second second second second second second second second second |                    |           |          |           |
| *병교과과정표             |                   |      |                         |                         |                 |                                                                                                    |                    |           |          |           |
| REFERENCE           |                   |      |                         |                         |                 |                                                                                                    |                    |           |          |           |
| 계획서조회               |                   |      |                         |                         |                 |                                                                                                    |                    |           |          |           |
| } Manual            |                   |      |                         |                         |                 |                                                                                                    |                    |           |          |           |
| 3신청 매뉴얼             |                   |      |                         |                         |                 | 8                                                                                                    | 확인 그 자세히           |           |          |           |
|                     |                   |      |                         |                         |                 |                                                                                                    |                    |           |          |           |

## 2. Cancellation of withdrawal of the course

- If you want to cancel the withdrawal of the course, click "Cancel" in the withdrawal column and click "Yes" in the confirmation window to cancel the course withdrawal.

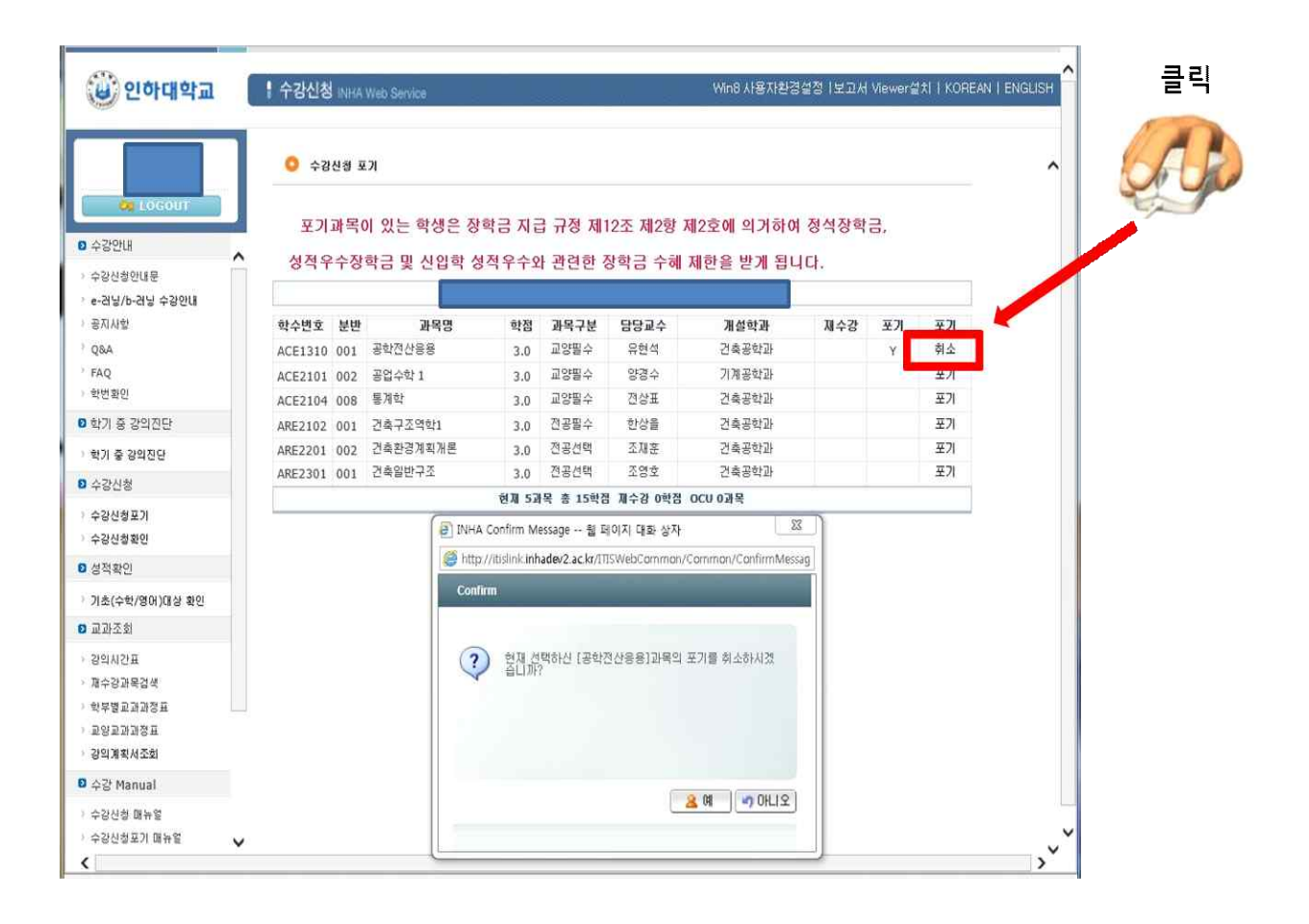

## 3. Confirmation of withdrawal of the course

- Please click "Registration Confirmation" to confirm whether the course withdrawal has been processed properly, and please print out the schedule of the lecture and keep it for your record.

| (응) 인하대학교                                                    | 1 1 42 | 신청 INH       | Web Service                            |       | _              | Win8 사용자환경설정  보고서 Viewer설치   Kū |                        |              |       |              |
|--------------------------------------------------------------|--------|--------------|----------------------------------------|-------|----------------|---------------------------------|------------------------|--------------|-------|--------------|
|                                                              |        | 수강신청         | <b>至</b> 7                             |       |                |                                 |                        |              |       |              |
| COGOLI<br>8 수강안내<br>· 수강신철안내문                                |        | 포기과목<br>적우수칭 | 이 있는 학생은 정<br>1학금 및 <mark>시외할 4</mark> | 학금 지급 | 급 규정 제<br>바과리하 | 12조 제2항 기<br>장향금 수혜             | 네2호에 의거하0<br>제하옥 박계 된1 | 4 정석장학<br>니다 | 78,   |              |
| > e-러닐/b-러닐 수강안내<br>> 공지사학                                   | A10    | 16 MB        | 3199                                   | et XI | 31924          |                                 | 38.61-38               | 11 ^ 24      | -<br> | <b>26.78</b> |
| 064                                                          | ACE    | 210 001      | 공한지사응용                                 | 2.0   | 피양평소           | 요하셨                             | 거속공한가                  | ALTS         | ±71   |              |
| FAQ                                                          | ACE    | 101 002      | 공연수한 1                                 | 3.0   | 교양필수           | 양경수                             | 기계공학과                  |              |       | ¥71          |
| · 학변황인                                                       | ACE    | 104 008      | 통계학                                    | 3.0   | 교양딸수           | 진상표                             | 건축공학과                  |              |       | 포기           |
| B 학기 중 강의진단                                                  | ARE    | 102 001      | 건축구조역학1                                | 3.0   | 전공필수           | 한상품                             | 건축공학과                  |              |       | 포기           |
| : 한기 주 21일지다                                                 | ARE    | 201 002      | 건축환경계획개론                               | 3.0   | 전공선택           | 조廷훈                             | 건축공학과                  |              |       | 포기           |
| 0 A7MM                                                       | ARE    | 301 001      | 건축일반구조                                 | 3.0   | 전공선택           | 조영호                             | 건측공학과                  |              |       | 포기           |
| • +scs                                                       |        |              |                                        | 현재 52 | 목 총 15학2       | 김 제수감 0백점                       | OCU 0계육                |              |       |              |
| 수정신방화인<br>- 기초(수학/영어)대상 확인                                   |        |              |                                        |       |                |                                 |                        |              |       |              |
| 9 교과조회                                                       |        |              |                                        |       |                |                                 |                        |              |       |              |
| > 광역시간표<br>- 제수강공목검색<br>- 학부명효과과장표<br>- 공역효과장정표<br>- 강역체국서조회 |        |              |                                        |       |                |                                 |                        |              |       |              |
| ■ 수감 Manual                                                  |        |              |                                        |       |                |                                 |                        |              |       |              |
|                                                              |        |              |                                        |       |                |                                 |                        |              |       |              |

|                                            |                   |        |                |       |      |      |       |        |   | 클릭     |
|--------------------------------------------|-------------------|--------|----------------|-------|------|------|-------|--------|---|--------|
| 🕲 인하대학교                                    | 수강신청              | INHA W | Veb Service    |       | A    |      |       |        |   |        |
|                                            | <mark>0</mark> 수경 | t신청    | 확인             |       |      |      |       |        | ^ | to yes |
| 20 LOGOUT                                  |                   |        |                |       |      |      |       | 339A2± |   |        |
| - ~20/H0011R                               | * 학수변호            | 분반     | 과옥명            | 학점    | 과목구분 | 담당교수 | 계실학과  | 제수강 포기 |   |        |
| ANU/624                                    | ACE1310           | 001    | 공학전산용용         | 3.0   | 교양필수 | 유현석  | 건축공학과 | Y      |   |        |
| 응지사항                                       | ACE2101           | 002    | 공업수학 1         | 3.0   | 교양필수 | 영경수  | 기계공학과 |        | 9 |        |
| Q&A                                        | ACE2104           | 008    | 통계학            | 3.0   | 교양필수 | 전상표  | 건축공학과 |        |   |        |
| FAQ                                        | ARE2102           | 001    | 건축구조역학1        | 3.0   | 전공필수 | 한상품  | 건축공학과 |        |   |        |
| · 학변황인                                     | ARE2201           | 002    | 건축환경계획개론       | 3.0   | 전공선택 | 조재훈  | 건축공학과 |        |   |        |
| 화기 중 강악진단                                  | ARE2301           | 001    | 건축열반구조         | 3.0   | 건공선택 | 조영호  | 건축공학과 |        |   |        |
| · 학기 중 감약진단                                |                   | 현지     | 5과목 총 15학점 제수급 | 감 0학경 |      |      |       |        |   |        |
| 수강신청                                       |                   |        |                |       |      |      |       |        |   |        |
| <ul> <li>수강산철포기</li> <li>수강산철확인</li> </ul> |                   |        |                |       |      |      |       |        |   |        |
| 성적확인                                       |                   |        |                |       |      |      |       |        |   |        |
| 기초(수학/영어)대상 확인                             |                   |        |                |       |      |      |       |        |   |        |
| D 교과조회                                     |                   |        |                |       |      |      |       |        |   |        |
| 2 양의시간표<br>- 加수강과목검색<br>- 학부명교과과장표         |                   |        |                |       |      |      |       |        |   |        |
| › 교양교과과정표<br>· 강의계획서조회                     |                   |        |                |       |      |      |       |        |   |        |
| ■ 수강 Manual                                |                   |        |                |       |      |      |       |        |   |        |
| · 수강신철 陽뉴열<br>· 수강신철로기 매뉴열                 | ~                 |        |                |       |      |      |       |        | ~ |        |
| 1                                          |                   |        |                |       |      |      |       |        | N |        |